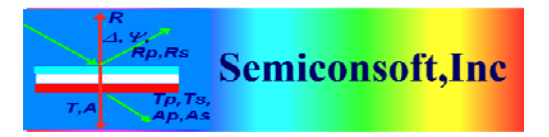

*Thin Film Measurement solution Software, sensors, custom development and integration* 

## **Importing Measurement/Calibration Recipes**

| TFCompanion:Thin-film measurement & analysis (C)2001-2009 |                                     |             |                                     |             |       |                                    |                       |                     |                       |          |  |
|-----------------------------------------------------------|-------------------------------------|-------------|-------------------------------------|-------------|-------|------------------------------------|-----------------------|---------------------|-----------------------|----------|--|
| File Eilmstack Actions Measure                            | re Data Tools Configure Online Help |             |                                     |             |       |                                    |                       |                     |                       |          |  |
|                                                           |                                     |             |                                     |             |       |                                    |                       |                     |                       |          |  |
|                                                           |                                     |             |                                     |             |       |                                    |                       |                     |                       |          |  |
| Ana ana ana ana ana ana ana ana ana ana                   | Filmst                              | Display     | s Library and enables editing, upda | ating, etc. |       | Selected Pa                        | arameters             |                     |                       |          |  |
| er measure                                                | Films                               | History     | Ctrl-Y ditions Record               | 4 / E       |       | Display                            | Parameter             | Layer               | Value                 | Confint  |  |
| @                                                         | Amb                                 | PSE Wizard  | Circl-W                             |             |       | Calculated                         |                       |                     |                       | <b>_</b> |  |
| © Recalculate                                             |                                     | PSE Batch   | Child                               |             |       | Offsets                            |                       |                     |                       | 100      |  |
| The Consultate                                            |                                     | r Ste Bacch | Care                                |             |       | Text                               |                       |                     |                       |          |  |
| and all all all all all all all all all al                |                                     |             |                                     |             |       |                                    |                       |                     |                       | -        |  |
| 🖸 Estimate                                                |                                     |             |                                     |             |       |                                    |                       | 5                   | ē                     |          |  |
|                                                           |                                     |             |                                     |             |       | Wafer ID \ (                       | Calculation Condition | ns \ Calculation Op | tions \Calculation SI | rategy \ |  |
| Simulate Fit                                              |                                     |             |                                     |             |       | Measurem                           | ent ID                |                     |                       |          |  |
| P continuer rit                                           |                                     |             |                                     |             |       | Lot # Date 040 20 2011 10/24/57 0M |                       |                     |                       |          |  |
| Filmstacks                                                |                                     |             |                                     |             |       |                                    |                       | 4.0                 | Hdg 20, 2011 10:01    |          |  |
| Name                                                      | 111                                 |             |                                     |             |       | Wafer ID                           | Ope                   | erator              | Admin_hw              |          |  |
| Ivanio                                                    |                                     |             |                                     |             |       | Commen                             | te                    |                     |                       |          |  |
| Filmstacks Library                                        |                                     |             |                                     |             |       | commen                             |                       |                     |                       |          |  |
| 15000nit_7800ox                                           |                                     |             | Sio2.mat (200                       | .0nm )      |       |                                    |                       |                     |                       |          |  |
| 15AHFO2                                                   |                                     |             |                                     |             |       |                                    |                       |                     |                       |          |  |
| 2.2Zn0_2.2_Al2O3_hete                                     |                                     |             | Substrate: S                        | almat       |       |                                    |                       |                     |                       |          |  |
| Al lacquer                                                | Moseur                              | od Data     |                                     |             | ]     |                                    |                       |                     |                       |          |  |
| Al_MgF2                                                   | measu                               | eu Data     |                                     |             |       |                                    |                       |                     |                       |          |  |
| AlZnO_HEMT_IPT                                            | Data T                              | able        |                                     |             |       |                                    |                       |                     |                       |          |  |
| ARC_SPO                                                   | #                                   | Use         | Wavelength, nm                      | AOI, deg    | Par   | ameter                             | Va                    | lue                 | S.D.                  | Weight   |  |
| aSi_AST                                                   | 1                                   |             |                                     |             | Delta |                                    | -                     |                     |                       |          |  |
| aSi on Glass SP                                           | 2                                   |             |                                     |             | Delta |                                    | -                     |                     |                       |          |  |
| aSi on TCO Glass                                          | 3                                   |             |                                     |             | Delta |                                    | -                     |                     |                       |          |  |
| aSi_SnOF_glass                                            | 4                                   |             |                                     |             | Delta |                                    | -                     |                     |                       |          |  |
| aSiONO                                                    | 5                                   |             |                                     |             | Delta |                                    | -                     |                     |                       |          |  |
| AuCdTe                                                    | 6                                   |             |                                     |             | Delta |                                    | -                     |                     |                       |          |  |
| BK7 substrate                                             | 7                                   |             |                                     |             | Delta |                                    | •                     |                     |                       |          |  |
| Cambrios LK pr                                            | 8                                   |             |                                     |             | Delta |                                    | -                     |                     |                       |          |  |
| CdS_on_CIGS_glass_rough                                   | 9                                   |             |                                     |             | Delta |                                    | -                     |                     |                       |          |  |
| CdS_on_CIGS_Mo_glass_ro                                   | 10                                  |             |                                     |             | Delta |                                    | •                     |                     |                       |          |  |
| CdS_on_glass                                              | 11                                  |             |                                     |             | Delta |                                    | -                     |                     |                       |          |  |
|                                                           | 12                                  |             |                                     |             | Delta |                                    | -                     |                     |                       |          |  |
| ○ Materials                                               | 13                                  |             |                                     |             | Delta |                                    | -                     |                     |                       |          |  |
| O Massurement Basines                                     | 14                                  |             |                                     |             | Delta |                                    | -                     |                     |                       |          |  |
| O measurement Recipes                                     | 14                                  |             |                                     |             | Delta |                                    | -                     |                     |                       |          |  |
| Measurement                                               | 15                                  |             |                                     |             | Lord  |                                    | -                     |                     |                       |          |  |
| Calculation Recipes                                       |                                     |             |                                     |             |       |                                    |                       |                     |                       |          |  |

1. Select Tools/Library Manager from the main Menu.

| 🌃 Library Dialog      |                      | ×                      |
|-----------------------|----------------------|------------------------|
| X Close               | Data Location        | M                      |
| 😰 Help                |                      | Import Data Fin        |
| Filmstacks            |                      |                        |
| Name                  |                      |                        |
| Filmstacks Library    |                      |                        |
| 15000nit_7800ox       | 🔚 Add To Library     |                        |
| 15AHFO2               |                      |                        |
| 2000x SiN NiSi        |                      |                        |
| Al_lacquer            |                      |                        |
| Al_MgF2               |                      |                        |
| AlZnO_HEMT_IPT        |                      |                        |
| ARC_SPO               |                      |                        |
| aSi_AST               |                      |                        |
| aSi_glassTest         | Record Id \Comment \ |                        |
| O Materials           |                      |                        |
| O Measurement Recipes | Name                 | Last Modified          |
| O Measurement         | Owner Admin_hw       | Access public access 💌 |
| Calculation Recipes   |                      |                        |

2. Library Dialog is displayed. Select Find icon (upper-right corner) to navigate to files you want to import.

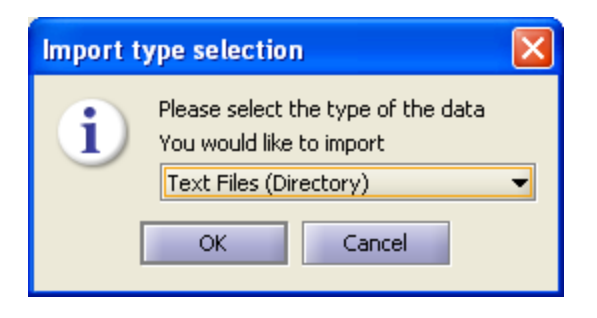

3. Select Text files when prompted

| 🌃 Search Im                                                                        | port files directory    |      |        |  |  |  |  |  |
|------------------------------------------------------------------------------------|-------------------------|------|--------|--|--|--|--|--|
| Look <u>I</u> n: 🗀                                                                 | RecipesFlm 🗸            | ک 🖄  |        |  |  |  |  |  |
| <ul> <li>calib1_recipient</li> <li>calib2_recipient</li> <li>exportFlm.</li> </ul> | pe.xml<br>pe.xml<br>zip |      |        |  |  |  |  |  |
| Recipes_screenshots.doc VIS_refl_100_calc_recipe.xml                               |                         |      |        |  |  |  |  |  |
|                                                                                    |                         |      |        |  |  |  |  |  |
| File <u>N</u> ame:                                                                 | calib1_recipe.xml       |      |        |  |  |  |  |  |
| Files of <u>T</u> ype:                                                             | All Files               |      | -      |  |  |  |  |  |
|                                                                                    |                         | Open | Cancel |  |  |  |  |  |

4. Select any file in the directory you want to import

| 👫 Library Dialog                                                                                       |                      |                                                                                                    |
|----------------------------------------------------------------------------------------------------|----------------------|----------------------------------------------------------------------------------------------------|
| X Close                                                                                                | Data Location        | nts\Korea_instek\RecipesFlm\                                                                                                    |
|                                                                                                    |                      | Import Data<br>✓ calib1_recipe.xml<br>✓ calib2_recipe.xml<br>exportFlm.zip<br>Recipes_screenshots.doc<br>✓ VIS_refl_100_calc_recip |
| Name                                                                                                   | 🗲 Add To Library     |                                                                                                    |
| Test_calculate Test_calculate0 Test_calculation test_calibration Test_calibration_recipe Test_discrete |                      |                                                                                                    |
| TestRecipeRefl trans                                                                                   | Record Id \Comment \ | 1                                                                                                    |
| UVVIS200-1000<br>UVVIS200-1000_25pec<br>VIS_refl_calc                                                  | Name                 | Last Modified                                                                                                    |
| O Measurement                                                                                          | Owner Admin_hw       | Access public access 👻                                                                                                    |
| Calculation Recipes                                                                                    |                      |                                                                                                    |

5. Select Recipe file you want to import (click on the record to have a check mark) and click on Add To Library button

| Selection of data type                                             |                      |  |  |  |  |  |  |  |
|--------------------------------------------------------------------|----------------------|--|--|--|--|--|--|--|
| Please select the type of the data<br>You would selected to import |                      |  |  |  |  |  |  |  |
| Materials Filmstacks                                               | Recipes Measurements |  |  |  |  |  |  |  |

6. Select "Recipes" when prompted. All selected recipes will be imported to the database. Close the Library Dialog and you will return back to the main screen

| 🖉 TFCompanion: Thin-film                                        | measur         | ement & a                    | analysis (C)2001-2009              |                |          |       |                                                                                  |           |        |                    |         |  |
|-----------------------------------------------------------------|----------------|------------------------------|------------------------------------|----------------|----------|-------|----------------------------------------------------------------------------------|-----------|--------|--------------------|---------|--|
| File Eilmstack Actions Measure                                  | e <u>D</u> ata | <u>T</u> ools C <u>o</u> nfi | igure O <u>n</u> line <u>H</u> elp |                |          |       |                                                                                  |           |        |                    |         |  |
| 🖬 😅 🕢 💕 🔟 N                                                     | 1              | <b>0</b>                     | 🖩 🔹 🖈 🖸                            | 0 💰 😵          | ?        |       |                                                                                  |           |        |                    | ×       |  |
| Filmstack: oxide2000 Selected Parameters                        |                |                              |                                    |                |          |       |                                                                                  |           |        |                    |         |  |
| Measure Elimstank   Parameters   Links   PT Conditions   Record |                |                              |                                    |                |          |       |                                                                                  | Doromotor | Louis  | Malue              | Conflat |  |
| Primstack (Parameters ) Links \ RT Conditions \ Record \        |                |                              |                                    |                |          |       |                                                                                  | Parameter | Layer  | value              |         |  |
| C Recalculate                                                   |                |                              |                                    |                |          |       | Officiated                                                                       |           |        |                    |         |  |
|                                                                 |                |                              |                                    |                |          |       | Tovt                                                                             |           |        |                    |         |  |
| Simulate                                                        |                |                              |                                    |                |          |       | II - Text                                                                        |           |        |                    | -       |  |
| 🕞 Estimate                                                      | ⓒ Estimate     |                              |                                    |                |          |       | Wafer ID \ Calculation Conditions \ Calculation Options \ Calculation Strategy \ |           |        |                    |         |  |
|                                                                 |                |                              |                                    |                |          |       | Measurem                                                                         | nent ID   | )      | . )                |         |  |
| Simulate Fit                                                    |                |                              |                                    |                |          |       |                                                                                  |           |        | Aug 20, 2014 10:07 |         |  |
| O Filmstacks                                                    | 11             |                              |                                    |                |          |       | LOC #                                                                            |           | ace    | Aug 20, 2011 10:2. | (50 PM  |  |
| O Materials                                                     | 11             |                              |                                    |                |          |       | Wafer ID                                                                         | Ope       | erator | Admin_hw           |         |  |
| Measurement Recipes                                             | 111            |                              |                                    |                |          |       | Commen                                                                           | ıts       |        |                    |         |  |
| Name UTC sell cale                                              | 11             |                              |                                    |                |          |       |                                                                                  |           |        |                    |         |  |
| Name VI5_ren_calc                                               |                |                              | Sio2.r                             | mat (200.0nm ) |          |       |                                                                                  |           |        |                    |         |  |
| Recipes Library                                                 |                |                              | Subs                               | strate: Si.mat |          |       |                                                                                  |           |        |                    |         |  |
| Calib_refl                                                      |                |                              |                                    |                |          |       |                                                                                  |           |        |                    |         |  |
| 00_test_recipe                                                  | Measu          | ired Data—                   |                                    |                |          |       |                                                                                  |           |        |                    |         |  |
| refl_2specs_test                                                | Data           | Table \                      |                                    |                |          |       |                                                                                  |           |        |                    |         |  |
| refl_channel_1                                                  | #              | Use                          | Wavelength, nm                     |                | AOI. dea | Pa    | rameter                                                                          | Va        | lue    | S.D.               | Weight  |  |
| refl_raw                                                        | 1              |                              |                                    |                |          | Delta |                                                                                  | <b>v</b>  |        |                    |         |  |
| refl_test_calib                                                 | 2              |                              |                                    |                |          | Delta |                                                                                  | -         |        |                    |         |  |
| Test_calculate                                                  | 3              |                              |                                    |                |          | Delta |                                                                                  | •         |        |                    |         |  |
| Test_calculation                                                | 4              |                              |                                    |                |          | Delta |                                                                                  | -         |        |                    |         |  |
| test_calibration                                                | 5              |                              |                                    |                |          | Delta |                                                                                  | -         |        |                    |         |  |
| Test_calibration_recipe                                         | 6              |                              |                                    |                |          | Delta |                                                                                  | -         |        |                    |         |  |
| Test_discrete                                                   | 7              |                              |                                    |                |          | Dalka |                                                                                  | _         |        |                    |         |  |
| TestRecipeRefl                                                  | <b>'</b>       |                              |                                    |                |          | Delta |                                                                                  | -         |        |                    |         |  |
| UW/IS200-1000                                                   | 8              |                              |                                    |                |          | Deita |                                                                                  | _         |        |                    |         |  |
| UVVIS200-1000_25pec                                             | 9              |                              |                                    |                |          | Delta |                                                                                  | -         |        |                    |         |  |
| VIS_refl_calc                                                   | 10             |                              |                                    |                |          | Delta |                                                                                  |           |        |                    |         |  |
| A Review re                                                     |                |                              |                                    |                |          | Delta |                                                                                  | -         |        |                    |         |  |
| l oad recip                                                     |                |                              |                                    |                |          | Delta |                                                                                  | -         |        |                    |         |  |
| X Delete rec                                                    | ine.           |                              |                                    |                |          | Delta |                                                                                  | •         |        |                    |         |  |
| C Delete ret                                                    |                |                              |                                    |                |          | Delta |                                                                                  | -         |        |                    |         |  |
| Measurement                                                     | _              |                              |                                    |                |          | Delta |                                                                                  | -         |        |                    |         |  |
| Calculation Recipes                                             |                |                              |                                    |                |          |       |                                                                                  |           |        |                    |         |  |

7. Right-click on any record in Measurement recipes list and select "Refresh". Newly imported record should appear.